# ACP ThinManager Tech Notes

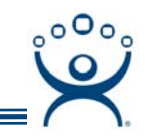

# Tiling

Use the F1 button on any page of a ThinManager wizard to launch Help for that page.

Visit www.thinmanager.com/TechNotes/Intro/Manuals.shtml to download the full Manual or the ThinManual.

A terminal using MultiSession will be logged in to several sessions at once. One of these sessions will normally be displayed while the other sessions are hidden from view.

Tiling allows a thumbnail of all the sessions to be displayed so that the operator can observe several sessions at once.

## **Group Selection with SessionTiling**

Tiling is a visual aid in Application Group selection. When the thin client is tiled it displays a thumbnail of each Application Group. The user can then select the session it wants by clicking on it to restore that session to full size.

This is particularly helpful method for terminals that have touch screens not a mouse or keyboard. This is explained at <u>http://www.thinmanager.com/TechNotes/AppGroups/TouchScreenTiling.pdf</u>.

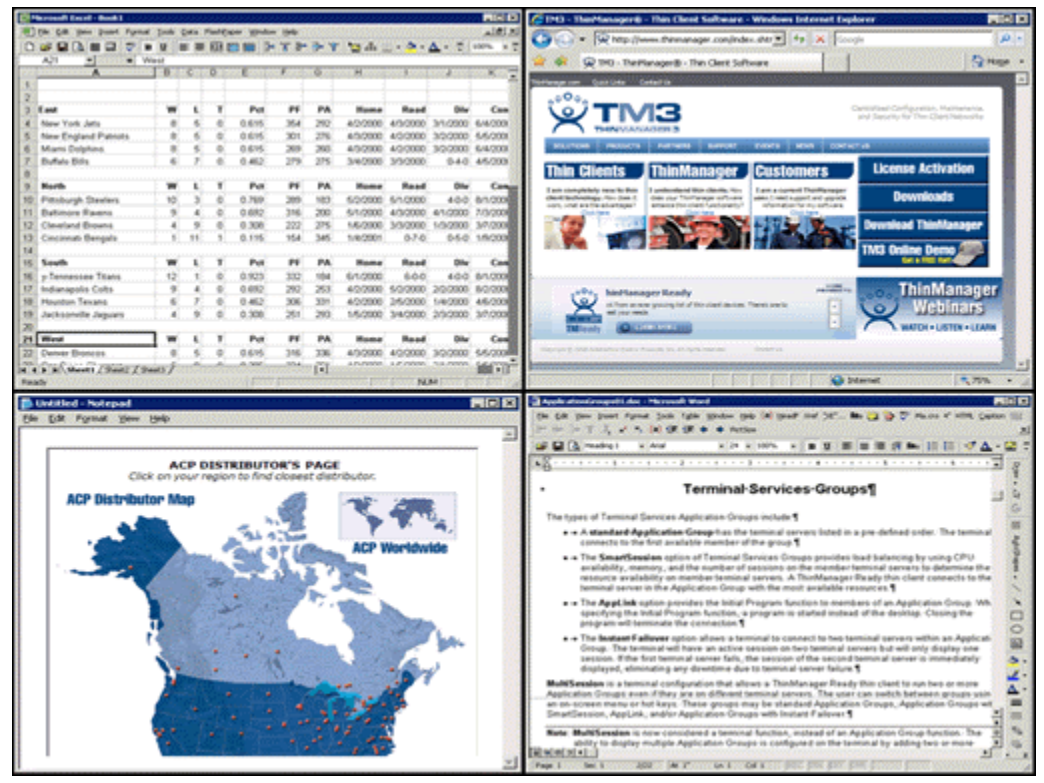

Tiled Sessions on a Terminal

Automation Control Products www.thinmanager.com Revised 3/11/2009

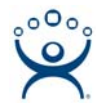

Tiling is configured by enabling tiling on the **Terminal Interface Options** page of the **Terminal Configuration** wizard.

| 😇 Terminal Configuration Wizard                                                                        |                     | ×    |
|----------------------------------------------------------------------------------------------------|---------------------|------|
| Terminal Interface Options<br>Select the group selector and main menu op<br>available on the terminal. | otions that will be | ЭМЗ  |
| Group Selection Options                                                                                |                     |      |
| ☑ Show Group Selector on Terminal                                                                      | Selector Options    |      |
| Enable Tiling                                                                                          | Tiling Options      |      |
| Screen Edge Group Selection                                                                            |                     |      |
|                                                                                                    |                     |      |
| < <u>B</u> ack <u>N</u> ext > Finish                                                                   | Cancel              | Help |

Terminal Configuration – Terminal Interface Options

Select the *Enable Tiling* checkbox on the **Terminal Interface Options** page of the **Terminal Configuration** wizard to allow the sessions to be tiled for selection.

Once the sessions are tiled the session selection can be made by:

- Using the Group Selector, if selected on the Terminal Interface Options page.
- Clicking on the desired session if the *Tile Interactive* checkbox is unselected on the **Tile Options** page.
- Right clicking on the desired session if the *Tile on right click (mouse or touchscreen)* checkbox is unselected on the **Tile Options** page.

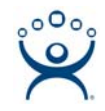

| Tile Options                                                                                                    | ×      |
|----------------------------------------------------------------------------------------------------|--------|
| <ul> <li>Show Grid</li> <li>Tile Inactivity Time</li> <li>Tile Application Groups at startup</li> <li>Include Main Menu as tile</li> <li>Tile op right click (mouse or touches</li> </ul> | Cancel |
| <ul> <li>Tile Interactive</li> </ul>                                                                                                    | accil) |

Tile Options

The **Tile Options** window is launched by selecting **Enable Tiling** checkbox on the **Terminal Interface Options** page of the **Terminal Configuration** wizard and then selecting the **Tile Options** button.

### SessionTiling Hotkeys

The sessions can be tiled with a hotkey combination.

| 😇 Terminal Configuration Wizard                                                                           |                                                   | ×    |
|----------------------------------------------------------------------------------------------------|---------------------------------------------------|------|
| Hotkey Configuration<br>Configure the hotkeys to apply to this terminal                                   |                                                   | हो   |
| Terminal Hotkeys<br>☐ Enable Instant Failover Hotkeys<br>☐ Enable Group Hotkeys<br>☑ Enable Tiling Hotkey | Change Hotkeys<br>Change Hotkeys<br>Change Hotkey |      |
| < <u>B</u> ack <u>N</u> ext > Finish                                                                      | Cancel                                            | Help |

Terminal Configuration – Hotkey Configuration

Selecting the *Enable Tiling Hotkey* checkbox on the **Hotkey Configuration** page of the **Terminal Configuration** wizard will allow the sessions to be tiled with a hotkey.

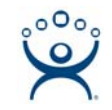

| Select Hotkeys                                                          |   | ×      |
|-------------------------------------------------------------------------|---|--------|
| <ul> <li>Tile Hotkey</li> <li>Control Key</li> <li>C Alt Key</li> </ul> | t | Cancel |
|                                                                         |   |        |

Terminal Configuration Wizard - Select Hotkeys Page

The default hotkey combination for tiling is *CTL+t*. This can be changed on the **Select Hotkeys** window by selecting the *Change Hotkey* button when the *Enable Tiling Hotkey* checkbox is selected.

| I die fin hee heet alson | the second second second second second second second second second second second second second second second se | - A - A | 1000 |       | 1000     |        |             |           |           | CONTRACT OF |                                                                                                    |
|--------------------------|----------------------------------------------------------------------------------------------------|---------|------|-------|----------|--------|-------------|-----------|-----------|-------------|----------------------------------------------------------------------------------------------------|
|                          |                                                                                                    |         | EB 1 |       |          |        | 12 di .     |           | Δ - Ξ     | HITS A D    | The Dist Deep Lines Lines (Dist Dist, Dist, Dist |
| A21                      | Next                                                                                                    |         |      |       |          |        |             |           |           |             | General states and states and a general state of a                                                                                                    |
| •                        |                                                                                                    | Ç.      | P.:: |       | D.R.SOOL | 10 (c) | inter House | and south | 2000      | LULK CO     | 1+2····································                                                                                                    |
|                          |                                                                                                    |         |      |       |          |        |             |           |           |             |                                                                                                    |
| East                     | w                                                                                                    | ι.      | T    | Pet   | PE       | PA     | Home        | Read      | Div       | Cen         | Terminal Services Groups                                                                                                    |
| New York Jets            |                                                                                                    | . 6     | 0    | 0.615 |          | 292    | 4/2/2080    | 4/3/2000  | 3/1/2000  | 640200      |                                                                                                    |
| New England Patriots     |                                                                                                    | - 5     | 0    | 0.615 | 301      | 276    | 4/3/2000    | 4/3/2000  | 30,0000   | 55000       | The types of Terminal Services Application Groups include 1                                                                                                    |
| Mani Dolphina            | 8                                                                                                    | - 5     | 0    | 0.815 | 209      | 250    | 4/3/2000    | 4/2/2000  | 30,000    | 64200       | <ul> <li>A standard Application Group has the terminal servers listed in a pre-defined order. The termin</li> </ul>                                                                                                    |
| Buffalo Bills            | 6                                                                                                    | 7       | 0    | 0.412 | 279      | 275    | 3/4/0800    | 3/9/2000  | 0.4.0     | 45/200      | connects to the first available member of the group.¶                                                                                                    |
|                          |                                                                                                    |         |      |       |          |        |             |           |           |             | <ul> <li>The SmartSession option of Terminal Services Groups provides load balancing by using CPU</li> </ul>                                                                                                    |
| North                    | w                                                                                                    | ۰.      | Τ.   | Pat   | PF       | PA     | Home        | Read      | Div       | Con         | availability, memory, and the number of sessions on the member terminal servers to determine the<br>sectors a weakshifty to member terminal servers. A Third assess Bandy this class concerts to the                                                                                                    |
| Pittsburgh Steelers      | 10                                                                                                    | 3       | 0    | 0.769 | 289      | 183    | 60,0000     | \$1,0000  | 400       | 61.000      | terminal server in the Application Group with the most available resources.                                                                                                    |
| Baltimore Ravens         |                                                                                                    | . 4     | 0    | 0.892 |          | 200    | \$/1.0000   | 4/9/2000  | 4/1/2000  | 10200       | a a The Anal Internation consistent the Initial Program Section to manipute of an Analysis Group (B)                                                                                                    |
| Cleveland Browns.        |                                                                                                    |         | 0    | 0.308 |          |        | 16/2000     | 3/9/2000  | 1/3/2000  | 3/7/200     | specifying the Initial Program function, a program is started instead of the desitop. Closing the                                                                                                    |
| Cincinnati Bengals       | 1                                                                                                    | 11      |      | 0.115 |          | 345    | 1/4/2001    |           | 0.6-0     | 1/9/200     | program will terminate the connection.                                                                                                    |
|                          |                                                                                                    |         |      |       |          |        |             |           |           |             | <ul> <li>The Instant Fallower option allows a terminal to connect to two terminal servers within an Applica</li> </ul>                                                                                                    |
| South                    | w                                                                                                    |         | -5   | Pat   |          | PA     | Home        | Read      | Div       | Com         | Group. The terminal will have an active session on two terminal servers but will only display one                                                                                                    |
| y-Tennessee Tituns       |                                                                                                    |         | - 8- | 0.923 |          | 104    | 6/10000     | 6444      | 400       | 81(200      | dealand, alter trid terminal server tails, the section of the second terminal server is enterediately-<br>displaned, alternative acreditional dealter terminal server falses.                                                                                                    |
| Indianapolis Cotts       |                                                                                                    | -5-     | - 8- | 0.002 |          | - 20   | 400000      | \$22000   | 200000    | 82200       | Beld and an in a boundary station that allows a Work for some Rando Rive that the sectors in some                                                                                                    |
| Provenon reviews         | - 2                                                                                                    | -2-     |      | 0.402 |          | - 21   | 14,0000     | 2002000   | 100000    | 10,000      | Application Groups even if they are on different terminal servers. The user can switch between prove us                                                                                                    |
| Sections report          |                                                                                                    |         | w.   | 0.000 | 61       | 492    | 1912000     | 24240     | 232000    | 1000        | an on-ocreen menu or hot keys. These groups may be standard Application Groups, Application Groups -                                                                                                    |
| West                     | l w                                                                                                    | 11      | T.   | Pet   | 11       | 24     | Hame        | Bead      | Div       | 6.00        | SmartSeasion, AppLink, and/or Application Groups with Instant Fallover.                                                                                                    |
| Damer Rosecto            | - 2                                                                                                    | - 6     | - 6  | 0.615 | 216      | 200    | 4/3/2000    | 40,000    | 3/3/2000  | 65,000      | Note: MultiSession is now considered a terminal function, instead of an Application Orsup function. The                                                                                                    |
| Andrew Commerce          | بالإسباب                                                                                                    |         |      |       |          | 1000   | 10,000      | 1.0.0000  | 201,00000 | Second.     | ability to deplay multiple Application Groups is configured on the terminal by adding two or more                                                                                                    |
|                          | ALC: NOT THE OWNER OF                                                                                           |         |      |       |          | 100    |             |           |           | ALC: NO. 1  | 1 Martin Color                                                                                                    |

### **Tiling Examples**

Two Sessions Tiled

If the tiles do not fill the entire screen then the unused areas will be shown as black, much like a movie shown in letterbox on a television.

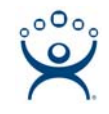

| The Life time loand Forms                                                                                                    |                                                                                                    |                                                                                                    |                                                                                                    |                                                                                                    |                                                                                                    |                                                                                                    |                                                                                                    |                                                                                                    |                                                                                                    | Red D                                 | 🕼 IMD - TherManageriji - This Clevet Software - Windows Internet Explorer                                                                                                    |
|----------------------------------------------------------------------------------------------------|----------------------------------------------------------------------------------------------------|----------------------------------------------------------------------------------------------------|----------------------------------------------------------------------------------------------------|----------------------------------------------------------------------------------------------------|----------------------------------------------------------------------------------------------------|----------------------------------------------------------------------------------------------------|----------------------------------------------------------------------------------------------------|----------------------------------------------------------------------------------------------------|----------------------------------------------------------------------------------------------------|---------------------------------------|----------------------------------------------------------------------------------------------------|
|                                                                                                    | I Jack C                                                                                                    | -                                                                                                    | -                                                                                                    | ter Hards                                                                                                    | - 24                                                                                                    | -                                                                                                    |                                                                                                    |                                                                                                    |                                                                                                    | ه نغنم                                | Ca Ca + R http://www.themanager.condindes.der + 4+ × Loops                                                                                                    |
|                                                                                                    | No. of Concession, Name                                                                                                    |                                                                                                    | 100.0                                                                                                    |                                                                                                    |                                                                                                    | 1 A                                                                                                    | The sta                                                                                                    | 10 T 1                                                                                                    | <b>A</b> 1 2                                                                                                    | 100-6 2 2                             | A Gan televent in Contribute                                                                                                    |
|                                                                                                    | 10                                                                                                    | \$ I.                                                                                                    | 0                                                                                                    | C. E. C. D                                                                                                    |                                                                                                    | Q                                                                                                    | COH CON                                                                                                    | 1000                                                                                                    | 1.1                                                                                                    |                                       |                                                                                                    |
|                                                                                                    |                                                                                                    |                                                                                                    |                                                                                                    |                                                                                                    |                                                                                                    |                                                                                                    |                                                                                                    |                                                                                                    |                                                                                                    |                                       | Terfange car Gan Unite Cartell In                                                                                                    |
| int.                                                                                                    | 1                                                                                                    | ÷,                                                                                                    | ÷                                                                                                    | Per l                                                                                                    |                                                                                                    | -                                                                                                    | No.                                                                                                    | Band                                                                                                    | -                                                                                                    | 644                                   | Constant Conference Memory of                                                                                                    |
| New York Jam                                                                                                    | 1.1                                                                                                    | 2                                                                                                    | - 21                                                                                                    | 0.615                                                                                                    | 364                                                                                                    | 200                                                                                                    | 40,000                                                                                                    | 4/3/0000                                                                                                    | 3/1/2000                                                                                                    | 64000                                 | ed texing for the dechesory for the dechesory                                                                                                    |
| New England Patriots                                                                                                    |                                                                                                    | 6                                                                                                    | 6                                                                                                    | 0.675                                                                                                    | 301                                                                                                    | 275                                                                                                    | 6/3/2000                                                                                                    | 4/0/0000                                                                                                    | 30,000                                                                                                    | 66,000                                | / THINKANAGERTS                                                                                                    |
| Mami Dolphina                                                                                                    |                                                                                                    | 5                                                                                                    | 0                                                                                                    | 0.675                                                                                                    | 269                                                                                                    | 260                                                                                                    | 45000                                                                                                    | 4/3/0000                                                                                                    | 30,000                                                                                                    | 64000                                 | ADVIDES PRODUCTS FORMERS DIFFERE FORMER CONTACT OF                                                                                                    |
| Dufate Dille                                                                                                    |                                                                                                    |                                                                                                    |                                                                                                    | 0.462                                                                                                    | 279                                                                                                    | 275                                                                                                    | 3/6/2000                                                                                                    | 3/3/2000                                                                                                    | 0.40                                                                                                    | 45/203                                | This Clease This Hanager Customers License Internet                                                                                                    |
|                                                                                                    |                                                                                                    | - 22                                                                                                    | -                                                                                                    |                                                                                                    |                                                                                                    |                                                                                                    |                                                                                                    |                                                                                                    |                                                                                                    |                                       | Thin Chemis Thinmanager Customers                                                                                                    |
| Rerth                                                                                                    |                                                                                                    | -5                                                                                                    |                                                                                                    |                                                                                                    |                                                                                                    |                                                                                                    | 10000                                                                                                    | A IS CALLED                                                                                                    | - Const                                                                                                    | All Card                              | Taxe coupledge much that I understand that classis, the Taxe a current Derstandage<br>deal behaviors for the 1 Derstandard Technique of the Card and Card and State and State |
| Patience Reess                                                                                                    |                                                                                                    | -2                                                                                                    | - 2                                                                                                    | 0.082                                                                                                    | 216                                                                                                    | 200                                                                                                    | 61,000                                                                                                    | 4/1/0000                                                                                                    | 61(000                                                                                                    | 2/3/200                               | von, une an the energies" anteres the start "sectioners" internation to injusticional                                                                                                    |
| Cleveland Browns                                                                                                    | 4                                                                                                    | -2                                                                                                    | 10                                                                                                    | 0.306                                                                                                    | 222                                                                                                    | 275                                                                                                    | 16-2000                                                                                                    | 3/3/2000                                                                                                    | 1/9/2000                                                                                                    | 37,000                                | The second second     |
| Cincinnati Bangala                                                                                                    | 1                                                                                                    | 11                                                                                                    |                                                                                                    | 0.175                                                                                                    | 154                                                                                                    | 345                                                                                                    | 1/6/2001                                                                                                    | 0.7-0                                                                                                    | 0.6-0                                                                                                    | 16/200                                |                                                                                                    |
|                                                                                                    |                                                                                                    |                                                                                                    |                                                                                                    |                                                                                                    |                                                                                                    |                                                                                                    |                                                                                                    |                                                                                                    |                                                                                                    |                                       | 1M3 Online Demo                                                                                                    |
| South                                                                                                    |                                                                                                    | . 8                                                                                                    |                                                                                                    | Pot                                                                                                    |                                                                                                    | PA                                                                                                    | Hame                                                                                                    | Read                                                                                                    | Div                                                                                                    | Care                                  |                                                                                                    |
| y Tennessee Titans                                                                                                    | 12                                                                                                    | . 1                                                                                                    | .0                                                                                                    | 0.925                                                                                                    | 302                                                                                                    | . 194                                                                                                    | 6/1.0000                                                                                                    | 600                                                                                                    | 400                                                                                                    | \$1,000                               |                                                                                                    |
| Indianapolis Colts                                                                                                    |                                                                                                    | -5                                                                                                    | -5-                                                                                                    | 0.692                                                                                                    |                                                                                                    | -253                                                                                                    | 420900                                                                                                    | \$9,9000                                                                                                    | 20,000                                                                                                    | 60000                                 | hadtanager leady                                                                                                    |
| Playtion Texate                                                                                                    | -                                                                                                    | -2                                                                                                    | -2-                                                                                                    | 0.462                                                                                                    |                                                                                                    | - 200                                                                                                    | 400000                                                                                                    | 240000                                                                                                    | 140,000                                                                                                    | A STORE                               | there many proving led of free during frances marks                                                                                                    |
| Secondary Select                                                                                                    |                                                                                                    |                                                                                                    |                                                                                                    |                                                                                                    |                                                                                                    |                                                                                                    |                                                                                                    | 100,000                                                                                                    |                                                                                                    |                                       |                                                                                                    |
| West                                                                                                    | 7 -                                                                                                    | 4                                                                                                    |                                                                                                    | Pet                                                                                                    |                                                                                                    | PA                                                                                                    | Home                                                                                                    | Read                                                                                                    | Olla                                                                                                    | Can                                   | With the second second se    |
| Owner Brances                                                                                                    |                                                                                                    | - 6                                                                                                    | .0                                                                                                    | 0.675                                                                                                    | 316                                                                                                    | 336                                                                                                    | 40,000                                                                                                    | 4/0/0000                                                                                                    | 30,000                                                                                                    | 66000                                 | Barrya (1996 Karrana (1997 Papert)) (1997 Papert) (1997 Papert)                                                                                                    |
| Staff shines while the                                                                                                    | and the                                                                                                    | -                                                                                                    | -                                                                                                    | a lest                                                                                                    | 204                                                                                                    | 122                                                                                                    | A PL/HOVE                                                                                                    | 1.0.000                                                                                                    | 3.4.0000                                                                                                    | 166000                                | 1                                                                                                    |
| ιη.                                                                                                    |                                                                                                    | -                                                                                                    | -                                                                                                    |                                                                                                    |                                                                                                    |                                                                                                    |                                                                                                    | 14.                                                                                                    | A4                                                                                                    |                                       | A second                                                                                                    |
| Apple attentionigniti dec - M                                                                                                    | count to                                                                                                    | -                                                                                                    |                                                                                                    |                                                                                                    |                                                                                                    |                                                                                                    |                                                                                                    |                                                                                                    |                                                                                                    | 100                                   |                                                                                                    |
| a fift you post figmet                                                                                                    | pade type                                                                                                    |                                                                                                    | day )                                                                                                    | pelo (M) g                                                                                                    | pall in                                                                                                    | 261-                                                                                                    | Ben 😂 🤤                                                                                                    | T Hairs                                                                                                    | 1 HHL                                                                                                    | Carton 100                            |                                                                                                    |
|                                                                                                    | 1 (R 19                                                                                                    | •                                                                                                    | • 10                                                                                                    | See                                                                                                    |                                                                                                    |                                                                                                    |                                                                                                    |                                                                                                    |                                                                                                    |                                       |                                                                                                    |
|                                                                                                    |                                                                                                    |                                                                                                    | 4.14                                                                                                    | H 107%                                                                                                    | 1 8                                                                                                    | 2 8                                                                                                    |                                                                                                    | N 84 ST                                                                                                    | 11 47                                                                                                    | A - 🖬 🗄                               |                                                                                                    |
| G reading to a                                                                                                    | ul                                                                                                    |                                                                                                    |                                                                                                    |                                                                                                    |                                                                                                    |                                                                                                    |                                                                                                    |                                                                                                    |                                                                                                    |                                       |                                                                                                    |
| Canadras + 4                                                                                                    | ul                                                                                                    |                                                                                                    |                                                                                                    | B                                                                                                    |                                                                                                    |                                                                                                    |                                                                                                    |                                                                                                    |                                                                                                    |                                       |                                                                                                    |
| CA made at a                                                                                                    | а<br>                                                                                                    |                                                                                                    |                                                                                                    |                                                                                                    |                                                                                                    |                                                                                                    |                                                                                                    |                                                                                                    |                                                                                                    | 200 1 1 1 1                           |                                                                                                    |
| Careadian x A                                                                                                    | а<br>, .<br>Те                                                                                                    | err                                                                                                    | ina                                                                                                    | Serv                                                                                                    | ices                                                                                                    | Grou                                                                                                    | ps¶                                                                                                    |                                                                                                    |                                                                                                    |                                       |                                                                                                    |
| a i kiner (                                                                                                    | а<br>, .<br>Те                                                                                                    | err                                                                                                    | ina                                                                                                    | Serv                                                                                                    | ices                                                                                                    | Grou                                                                                                    | ps¶                                                                                                    |                                                                                                    |                                                                                                    | 100                                   |                                                                                                    |
| The types of Terrorad Ser                                                                                                    | u<br>Te<br>1000 App                                                                                                    | err                                                                                                    | nina<br>n Geo                                                                                                    | Serv                                                                                                    | ices-                                                                                                    | Grou                                                                                                    | ps¶                                                                                                    |                                                                                                    |                                                                                                    | 1 2.2.4                               |                                                                                                    |
| The types of Terminal Ser<br>• • A standard Applic<br>converts to the fire                                                                                                    | reas Appl                                                                                                    | en                                                                                                    | nina<br>n Ges<br>has th                                                                                                    | Serv                                                                                                    | de 1                                                                                                    | Grou                                                                                                    | <b>Ps</b> ¶                                                                                                    | ned codec                                                                                                    | The termi                                                                                                    | 1 B W                                 |                                                                                                    |
| The types of Terminal Ser<br>• • A standard Appli                                                                                                    | re<br>Te<br>tors Appl<br>trans Gr<br>r availabit                                                                                                    |                                                                                                    | ninal<br>In Cro<br>Nación                                                                                                    | Serv<br>ops inclu<br>of the go<br>Services                                                                                                    | de 1<br>de 1<br>de 1<br>de 1<br>de 1                                                                                                    | Grou                                                                                                    | Ps¶                                                                                                    | ned order.                                                                                                    | The terming CPU                                                                                                    | 1 1 1 1 1 1 1 1 1 1 1 1 1 1 1 1 1 1 1 |                                                                                                    |
| The types of Terminal Ser<br>• A standard Applied<br>connects to the fire<br>• The SmartSensite<br>availability, many                                                                                                    | Te<br>Te<br>station Gr<br>region o<br>y, and the                                                                                                    |                                                                                                    | nimal<br>In Gra<br>Nas th<br>Inter-                                                                                                    | Services<br>termine<br>freesides                                                                                                    | de 1<br>de 1<br>de 1<br>de 1<br>de 1<br>de 1<br>de 1<br>de 1                                                                                                    | Grou<br>Inted in                                                                                                    | <b>Ps¶</b><br>to pre-definition                                                                                                    | ned order<br>cing the ut                                                                                                    | The terming CPU termine f                                                                                                    | and a lot of the second               |                                                                                                    |
| The types of Tennonal Ser<br>• A standard Applic<br>connects to the fire<br>resolution, more<br>resolution, more<br>resolution of the set<br>tennol of the set<br>resolution of the set<br>resolution of the set<br>tennol of the set<br>tennol of the set<br>tennol of the set<br>tennol of the set<br>tennol of the set<br>tennol of tennol of the set<br>tennol of tennol of tennol<br>tennol of tennol of tennol<br>tennol of tennol of tennol<br>tennol of tennol<br>tennol<br>tennol of tennol<br>tennol<br>tennol of tennol<br>tennol<br>tennol of tennol<br>tennol<br>tennol                                             | Te<br>Te<br>scars Appl<br>artise Gr<br>r availabil<br>s option o<br>y, and the<br>y and the                                                                                                    |                                                                                                    | ninal<br>n Gri<br>tas th<br>mber<br>dar a<br>social<br>dar a                                                                                                    | - Serv<br>ops inclus<br>of the gro<br>Denicator<br>f sectors<br>al tables                                                                                                    | de 1<br>Groupe 1<br>Groupe 1<br>A Third                                                                                                    | Grou<br>tated in<br>revider<br>facility                                                                                                    | ps¶<br>spre-defi<br>beet balant<br>r Ready the                                                                                                    | ned order<br>cing for us<br>inversite d<br>in client co                                                                                                    | The termine of the termine of termine of termine of ter                                                                                                    | 1 3 12                                |                                                                                                    |
| The types of Tennend Der<br>- A standard Application<br>- A standard Application<br>- The Second Derivative<br>- The Second Derivative<br>- The Association of the Second Derivative<br>- The Association of the S                                                                                                    | Te<br>Te<br>scars Appl<br>cation Gr<br>a scalable<br>is option of<br>y and the<br>y of Applic                                                                                                    |                                                                                                    | ninal<br>n Gro<br>has th<br>mbar o<br>sinal<br>dar o<br>sinal<br>dar o<br>sinal                                                                                                    | - Serv<br>ops inclu<br>o termin o<br>of the gra<br>f termine<br>of the gra<br>f services<br>of services<br>of services                                                                                                    | de 1<br>de 1<br>de servers<br>rup 1<br>Groupt of<br>a on the<br>con the<br>con the<br>con the                                                                                                    | Grou<br>fated in<br>reviden<br>faceps<br>alabier                                                                                                    | ps¶<br>tood balan<br>beenchal to<br>Ready the<br>mount of a                                                                                                    | ned order<br>cing tor us<br>in client ca                                                                                                    | The termine of the termine of termine of termine of ter                                                                                                    | 1 1 1 1 1 1 1 1 1 1 1 1 1 1 1 1 1 1 1 |                                                                                                    |
| Chartenand Control Control Contro                                                                                                    | Te<br>Te<br>score Appl<br>patient Ge<br>a rapidati<br>a rapidati<br>a rapidati<br>a patient<br>di Propila                                                                                                    |                                                                                                    | ninal<br>n Gro<br>tas D<br>tas D<br>tas D<br>tas d<br>tas d<br>tas d<br>tas<br>tas<br>tas<br>tas<br>tas<br>tas<br>tas<br>tas<br>tas<br>tas                                                                                                    | Serve<br>spanning<br>the serve<br>the serve<br>serves<br>serves     | de 1<br>de 1<br>de servers<br>rup 1<br>Groups 1<br>de servers<br>s. A. Third<br>most av                                                                                                    | Grou<br>Inted in<br>Interident<br>Antibari<br>Antibari<br>Antibari<br>Antibari<br>Antibari<br>Antibari                                                                                                    | ps¶<br>bad balan<br>beninal b<br>r Raady th<br>essures \$<br>been of an<br>at of the th                                                                                                    | cing to us<br>even to d<br>n clant ca<br>Application<br>statup. Cla                                                                                                    | The terms<br>ing CPU<br>dentine to<br>towards to to<br>a Group. 1<br>sing the                                                                                                    | , / / managen =   2 ≤                 |                                                                                                    |
| The types of Terminal Der<br>- A standard Applic<br>connects to be and<br>relating, earner<br>relating, earner                                                                                                    | Te<br>trans Appl<br>patient Gr<br>a rapion of<br>y and the<br>y and the<br>y and the<br>provide<br>d Propper<br>and Propper<br>ate the to                                                                                                    | icatio<br>map<br>dant<br>dant<br>dant<br>ation<br>s the                                                                                                    | nimal<br>In Gro<br>Inter In<br>Garan<br>Garan<br>Garan<br>Color<br>Color<br>Co | - Serv<br>sps inclu<br>a tamin a<br>of the go<br>Dandcas<br>f session<br>al session<br>al se                                                                                                    | de 1<br>de 1<br>de servers<br>rop 1<br>Groups i<br>o on the<br>s. A. Third<br>most ave<br>b number of<br>the servers<br>humble of the<br>servers<br>humble of the<br>server                                                                                                    | Grou<br>Isted in<br>reviden<br>tanage<br>alable o<br>to men<br>of make                                                                                                    | ps¶<br>bad balan<br>band balan<br>bandy the<br>these of an<br>all of the do                                                                                                    | cing tor un<br>rivers to d<br>in chert co<br>Application<br>rokkop. Co                                                                                                    | The termine to<br>obtain the termine to<br>obtain the termine to<br>obtain                                                                                                    | T 3 22 €                              |                                                                                                    |
| The types of Tennand Dark<br>- A standard Application<br>converts to the fir-<br>converts to the fir-<br>restability, memo-<br>menous constitution<br>tennand converts<br>- The Applications<br>- The Applications<br>- The Appl                                                                                                    | Te<br>con Appl<br>artists Gr<br>a splice o<br>splice o<br>possible<br>de Proposi<br>art phone<br>are option                                                                                                    | icatio<br>map<br>i na<br>i na<br>i na<br>i na<br>i na<br>i na<br>i na<br>i na                                                                                                    | ninal<br>mon Gen<br>has the<br>mon of<br>the set<br>of the set<br>of the set<br>of the set                                                                                                    | - Serv<br>sps Indu<br>a tamin a<br>of the go<br>Danidato<br>f services<br>a proptan<br>a proptan<br>a proptan                                                                                                    | de 1<br>de 1<br>de servers<br>rop 1<br>Groups (<br>e on the r<br>e on the r<br>e on the                                                                                                    | Grou<br>Inted in<br>provident<br>families<br>datable<br>to ment<br>to two t                                                                                                    | ps¶<br>to pre-definition<br>to and balant<br>to and balant<br>to and to and to and<br>to and to and<br>to and to and<br>to an and<br>to an and<br>to an and to an and<br>to an and to an and<br>to an and to an and<br>to an and to an and<br>to an and to an and<br>to an and to an and<br>to an and to an and<br>to an and to an and<br>to an and to an and<br>to an and to an and<br>to an an an and to an an an an an an an an an an an an an                                                                                                    | ted order<br>cing by ut<br>treens to d<br>n client co<br>Application<br>retatop. Cli<br>sers within                                                                                                    | The terming CPU-<br>stamine to<br>reacts to<br>invects to<br>invects to<br>invects to<br>an Applic                                                                                                    | T 3 32 5 4                            |                                                                                                    |
| Character at the second there     - A standard dap bit     - A standard dap bit     - A standard dap bit     - A standard dap bit     - The Second Second     - The Second Second Second     - The Second Second Second Second     - The Second Second                                                                                                    | Te<br>con Appl<br>artists Gr<br>a splice o<br>splice o<br>possible<br>de the co<br>me option<br>at white the co                                                                                                    | icatio<br>exp<br>in ma<br>in tak<br>in tak<br>in tak<br>in tak<br>in tak<br>in tak<br>in tak<br>in tak<br>in tak<br>in tak<br>in tak<br>in tak                                                                                                    | inal<br>in Geo<br>tao th<br>don a<br>don a | Serv<br>seps inclu-<br>a tamina<br>of the goal<br>Daniel ato<br>Factories<br>p with the<br>Program<br>a proprior<br>provided to<br>provided to<br>taminal to<br>taminal to<br>taminal to                                                                                                    | de 1<br>de 1<br>de 1<br>de servers<br>rop 1<br>Groupe (<br>e on the<br>s. A. That<br>most av<br>hant fail<br>de servers<br>root servers<br>connect<br>on the to                                                                                                    | Grou<br>Inted in<br>Inted in<br>Interview<br>Interview<br>Interview<br>Interview<br>Interview                                                                                                    | ps¶<br>to pre-defi<br>tood balant<br>constants<br>constants<br>does of an<br>at of the to<br>anninal can<br>ervers but<br>formers but                                                                                                    | ted order<br>cing by un<br>in client on<br>Application<br>reMap. Cli-<br>ners within<br>will only di<br>avera within                                                                                       | The terming CPU<br>demine to<br>reacts to<br>integrate<br>an Applic<br>splay one<br>mad analy                                                                                                    | □ 3 2 5 4 4                           |                                                                                                    |
| The types of Terretria Core<br>- A standard dig pl<br>- Conserve to the first<br>- The <b>Association of the set</b><br>- The <b>Association of the set</b><br>- The <b>Association of the set</b><br>- The <b>Association of the set</b><br>program will terre<br>- The <b>Association of the set</b><br>- The <b>Association of the set</b> | d<br>Terminal<br>cardian Gr<br>a realism Gr<br>a realism Gr<br>a realism<br>b replices of<br>y on man<br>the Applic<br>or provide<br>d Program<br>and they<br>common options<br>at setting in<br>the applications<br>of the applications<br>of the applicat                                                                                                    | icale<br>a ma<br>data<br>data<br>data<br>data<br>data<br>data<br>data<br>da                                                                                                    | in Gen<br>tao th<br>mber<br>dan di<br>mber<br>dan di<br>dan di<br>dan di<br>dan                                                              | Services incluses incluses incluses incluses incluses inclusion of the spool of the spool of the                                                                                                    | de S<br>de S<br>de Sources<br>de servers<br>rop S<br>de servers<br>not de<br>contract<br>contract<br>de servers<br>not de<br>servers<br>contract<br>de servers<br>not de<br>servers<br>not de<br>servers<br>not de                                                                                                    | Grou<br>bated in<br>provident<br>datage<br>alabite of<br>the mean<br>of make<br>the twee if<br>a twee of<br>a twee of a twee of<br>a twee of a twee of<br>a twee of a twee of<br>a twee of<br>a twee of a twee of<br>a twee of a twee of<br>a twee of a twee of<br>a twee of a twee of<br>a twee of a twee of a twee of a twee of<br>a twee of a twee of a twee of a twee of a twee of a twee of<br>a twee of a twee of a twe                                                                                                    | ps¶<br>to pre-defi-<br>toend balant<br>toendraal to<br>riferady the<br>execute at<br>toence at<br>of the do<br>environ but<br>toence at<br>toence at<br>toence at<br>toence at                                                                                                    | ted order<br>cing try or<br>in client of<br>a client of<br>Application<br>reMap. Cli-<br>remain<br>with only di<br>anver is im                                                                             | The termi<br>ing CPU-<br>stemine t<br>meth to<br>ing the<br>an Applic<br>sphy one<br>mediately                                                                                                    |                                       |                                                                                                    |
| The types of Terrenal General<br>- A standard Agaptic<br>converts to the first<br>with bigs of the types of the types of the types<br>of the types of the type of the type of type of the type of type of the type of type of                                                                                                    | Te<br>tons Appl<br>cation Gr<br>a replice o<br>y, and thy<br>y on mark<br>of popular<br>the Applic<br>or popular<br>the top                                                                                                    | in and<br>in and<br>in | nimal<br>In Gro<br>Inter the<br>Inter the<br>Int                                                                                                    | Serve<br>spin thefore<br>a families<br>of the goo<br>Densities<br>of the goo<br>Densities<br>of the goo<br>Densities<br>of the goo<br>the spin<br>of the spin<br>of the spin                                                                                                    | de 1<br>de 1<br>de parvers<br>vop 1<br>Greages ;<br>s on the<br>s on the s on the<br>s on the<br>s on the s on the<br>s on the s on the s on the<br>s on the s on the s on the<br>s on the s on the s on the<br>s on the s on the s on the s on the<br>s on the s on the s on the s on the s on the<br>s on the s on the s                                                                                                    | Grou<br>Inted in<br>Interdient<br>Services<br>Services<br>Servi                                                                                     | e pre-definition<br>to pre-definition<br>to pre-defini                                                                                                    | ted order<br>cing by ut<br>prens to d<br>in client co<br>Application<br>reMap. Co<br>restant only d<br>anner in in<br>t to nan fer                                                                         | The termi<br>ing CPU-<br>ing CPU-<br>in |                                       |                                                                                                    |
| The types of Temperature<br>- A standard Agein<br>Conversite the Me<br>- The Search agein<br>conversite the Me<br>- The Search agein<br>conversite the Me<br>- The Search agein<br>search ageing the stan<br>page with temp<br>- The Regulation of the<br>search age of the standard age<br>- The Regulation of the<br>search age of the standard age<br>- The Regulation of the<br>search age of the standard age<br>- The Regulation of the standard age<br>- The Regulation of the standard age                                                                                                    | Te<br>Te<br>tors Appl<br>total of a<br>a station of<br>a station of<br>a station of<br>a station of<br>a station of<br>a station of<br>a station of<br>a station of<br>a station of<br>a station of<br>a station of<br>a station of<br>the application<br>a station of<br>the application<br>a station of<br>the application<br>a station of<br>the application<br>the application<br>the                                                                                                    | icatio<br>engr<br>icatio<br>dant<br>dant<br>dant<br>ation<br>station<br>statio                                                                                                    | ninal<br>n Geo<br>tas th<br>tas th<br>tas th<br>tas th<br>tas<br>tas<br>tas<br>tas<br>tas<br>tas<br>tas<br>tas<br>tas<br>tas                                                                                                    | Serve<br>spis thefore<br>a families of<br>the good<br>families of<br>the spis<br>possible<br>a program<br>a program<br>a program<br>the spis<br>the spis<br>t | de 1<br>de 1<br>de parvers<br>rup 1<br>Greupe ;<br>s at their<br>contract av<br>b subto<br>contract av<br>contract<br>on two to<br>so stat                                                                                                    | Grou<br>Sated in<br>provider<br>teacher<br>datable<br>to two t<br>in sector<br>of tabut<br>printing<br>to two t<br>in sector<br>of tabut                                                                                                    | ps¶<br>to pre-defi-<br>tood balan-<br>tood balan-<br>t                                                                                                    | ted order<br>cing by ut<br>retens to d<br>n client co<br>Application<br>reMap. Clo<br>were within<br>with only d<br>anywar to us<br>to nan two<br>h between                                                | The terming CPU-<br>stanning to<br>a CPU-<br>stanning the<br>an Applic<br>splay one<br>mediately<br>a criminal of                                                                                                    |                                       |                                                                                                    |
| The types of Tenned Tenner<br>The types of Tenned Tenner<br>Concerner to the first<br>Concerner to the first                                                                                                    | Te<br>cons Appl<br>cons Appl<br>constant Gr<br>a valiable<br>a valiable<br>a particular<br>particular<br>p                                                                                                    | in and<br>in and<br>in | ninal<br>n Gro<br>has th<br>that th<br>chan th<br>chan th<br>chan th<br>chan th<br>that al<br>forest<br>trupp<br>to the                                                                                                    | Serv     seps indiv     transing     of the ges     forestion     al services     respire     respire     res                                                                                                    | de 5<br>de 5<br>de                                                                                                    | Grou<br>Inted in<br>provident<br>teamber<br>teamber<br>teambe | ps¶<br>be pre-definition<br>territorial to<br>resources.<br>Clearly the<br>resources.<br>Clearly the<br>resource                                                                                                    | red order<br>citig for ut<br>reversito di<br>n chert co<br>Application<br>restrage. Clo<br>nero within<br>with only di<br>server io in<br>t to non two<br>h battwees<br>Application                        | The termi<br>ing CPU<br>demine 9<br>metts to 1<br>ing the<br>scappy case<br>an Applic<br>sphy case<br>apply one<br>at startely<br>o at more<br>at startely<br>o at more                                                                                                    |                                       |                                                                                                    |
| The types of Tommon Tom<br>The types of Tommon Tom<br>Connects to the first<br>and the types of Tommon Tom<br>- A standard Again<br>to the types of Tommon Tom<br>- The Associations<br>- The Associations<br>- The Associatio                                                                                                    | Te<br>cons Appl<br>artism Gr<br>a constants<br>s constants<br>s constants<br>constants<br>constants<br>s constants<br>s constants                                             | ic allo<br>in allo<br>in the<br>allow<br>allow<br>allow<br>allow<br>allow<br>allow<br>allow<br>allow<br>allow<br>allow<br>allow<br>allow<br>allow<br>allow<br>allow<br>allow                                                                                                    | timal<br>on Gro<br>tras th<br>mitter<br>monal<br>der o<br>school<br>chan<br>chan<br>chan<br>chan<br>chan<br>chan<br>chan<br>chan                                                                                                    | Serv     sps inclu     o familie a     demain a     of the gos     forestation     d the gos     forestation     d services     p with the     forestation     a proplan     include     include                                                                                                    | de 5<br>de 5<br>de 5<br>de 19<br>de 19<br>de | Grou<br>Insted in<br>repuid en<br>instead<br>alabile<br>to man<br>distance<br>to man<br>distance<br>distance<br>to man<br>distance<br>to man<br>distance<br>distance<br>dist          | ps¶<br>to pre-date<br>back balant<br>becard balant<br>becard to be<br>to character to<br>the second to<br>dens at an<br>becard to the<br>dens at an<br>becard to<br>the second to<br>the second                                                                                                    | ted order.<br>cing by ut<br>treves to 6<br>to clast ca<br>Application<br>reMap. Cla<br>erro within<br>will only d<br>anver is im<br>4 to not within<br>bactages<br>Application                             | The termi<br>ing CPU<br>eternine f<br>metts to 1<br>o Golup, 1<br>sing the<br>an Applic<br>splay one<br>metaboly<br>o at more<br>in Groups                                                                                                    |                                       |                                                                                                    |
| Compared Terretard Terretard Te                                                                                                    | Te<br>non- J -<br>Te<br>non- Applic<br>a scalars<br>y an and the<br>y and the<br>response<br>of Program<br>and Program<br>and And And And And And And And And And A                                                                                                    | ic allo<br>may be<br>allowed a<br>allowed a<br>a                                                                                                    | innal<br>in Gro<br>tas th<br>mber<br>mone<br>const<br>tas th<br>action<br>const<br>tas<br>to<br>tas<br>to<br>tas<br>tas<br>to<br>tas<br>to<br>tas<br>to<br>tas<br>to<br>tas<br>tas<br>to<br>tas<br>to<br>tas<br>to<br>tas<br>to<br>tas<br>to<br>tas<br>to<br>tas<br>to<br>tas<br>tas<br>tas<br>to<br>tas<br>to<br>tas<br>to<br>tas<br>to<br>tas<br>tas<br>tas<br>tas<br>tas<br>tas<br>tas<br>tas<br>tas<br>tas                                                                                                    | Serv     seps inclu     or termine a     of the ges     francesion     or termine     francesion     or termine     francesion     or termine     francesion     reveal     reveal                                                                                                    | de 5<br>de 5<br>de 5<br>de 7<br>de 7<br>de 7<br>de 7<br>de 7<br>de 7<br>de 7<br>de 7                                                                                                    | Grou<br>Intel i<br>movides<br>datage<br>atable o<br>to mender<br>to two to<br>movid<br>enclose<br>to two to<br>movid<br>to two to<br>movid<br>to two to<br>movid<br>to two to<br>movid<br>enclose<br>to two to<br>movid<br>enclose<br>to two to<br>movid<br>enclose<br>to two to<br>movid<br>enclose<br>to two to<br>movid<br>enclose<br>to two to<br>movid<br>enclose<br>to two to<br>movid<br>enclose<br>to<br>two to<br>to<br>movid<br>enclose<br>to<br>two to<br>to<br>movid<br>enclose<br>to<br>two to<br>two<br>to<br>two<br>to<br>to<br>to<br>to<br>to<br>to<br>to<br>to<br>to<br>to<br>to<br>to<br>to                                                                                                    | ps]<br>bad balan<br>bad balan<br>bad balan<br>read<br>read | ted order<br>cing for ut<br>remark to d<br>in client can<br>Application<br>skilogi. Clo<br>ourse within<br>will only d<br>anver is im<br>in balances<br>Application<br>Application<br>Comp. for<br>others. | The termin<br>ing CPU-<br>termine to<br>coacts to to<br>a Cobup. 1<br>wing the<br>an Applic<br>ophy one<br>meduately<br>o ar more<br>at maps on<br>o Groups on<br>coacts. The                                                                                                    |                                       |                                                                                                    |
| The types of Terreson Terreson                                                                                                    | Te<br>none Appl<br>artist G<br>a scalable<br>a scalable | in the second second se                                                                                                    | in Gro<br>has the<br>mbar<br>char a<br>provid<br>char<br>char<br>char<br>char<br>char<br>char<br>char<br>char                                                                                                    | Service<br>spin the line<br>is a transition<br>of the ages<br>particles<br>francision<br>of the ages<br>particles<br>francision<br>of the ages<br>particles<br>particles<br>transition<br>the transition<br>transition<br>transiton<br>transition<br>transition<br>transition                                                                                                    | de 5<br>de 5<br>de 5<br>de 5<br>de 5<br>de 5<br>de 5<br>de 5                                                                                                    | Grou<br>Intel of<br>provident<br>danage<br>alation of<br>to two to<br>to two to<br>to<br>to two to<br>to<br>to two to<br>to<br>to two to<br>to<br>to two to<br>to<br>to two to<br>to<br>to two to<br>to<br>to<br>to two to<br>to<br>to<br>to<br>to<br>to<br>to<br>to<br>to<br>to<br>to<br>to<br>to<br>t                                                                                                    | ps¶<br>bad balan<br>bad balan<br>bad balan<br>neourt et 3<br>bars of the th<br>arrival of<br>tanning o<br>tanning o<br>tann                                                                 | ted order<br>cing By ut<br>in client on<br>Application<br>statup. Clo<br>overs within<br>will only of<br>anver in its<br>6 to run far<br>battwars<br>. Applicatio<br>Coroup far<br>deling two              | The termining CPU-<br>intermined to the termined to the termined                                                                                                    |                                       |                                                                                                    |

Three Sessions Tiled

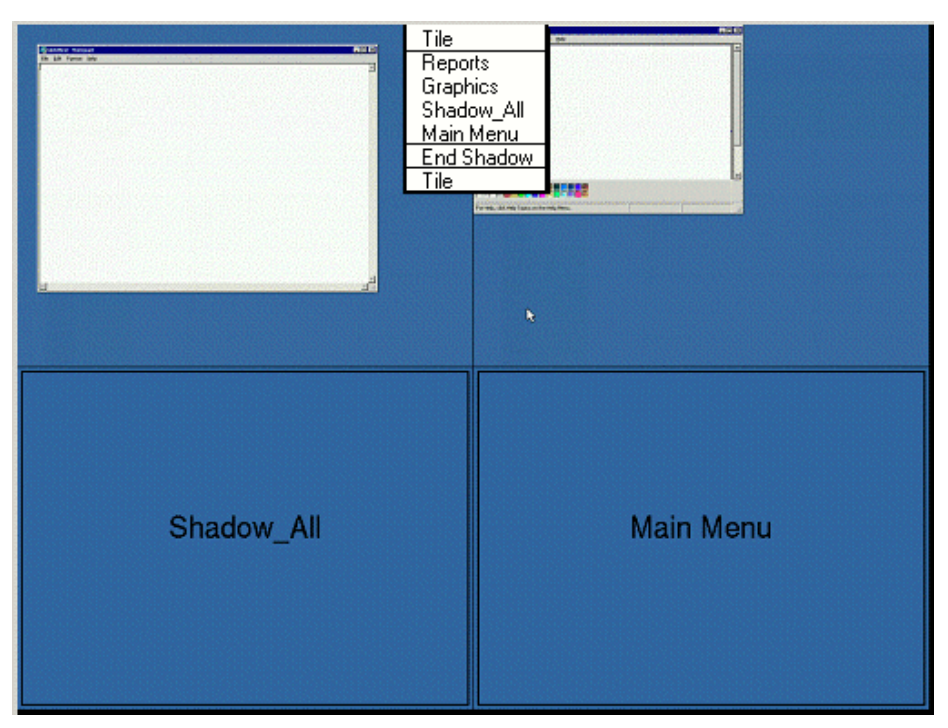

#### Four Sessions Tiled with Group Selector

Selecting the *Show Grid* checkbox on the **Tile Options** window will show the sessions with gridlines. When the TermSecure Main Menu or a Terminal-to-Terminal Shadow group with multiple choices are tiled they will show a label for the session.